## • ขั้นตอนการลงทะเบียน

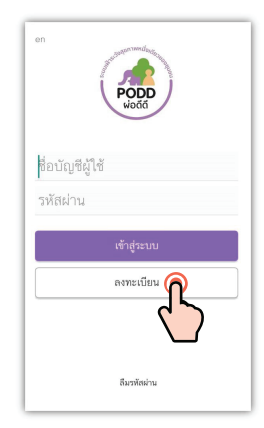

1. กดปุ่มลงทะเบียน

| <del>ซื่อ</del> *           |
|-----------------------------|
| กดเพื่อใส่ข้อมูล            |
| นามสกุล *                   |
| กดเพื่อใส่ข้อมูล            |
| เลขที่บัตรประจำตัวประชาชน * |
| กดเพื่อใส่ข้อมูล            |
| เบอร์โทรศัพท์มือถือ *       |
| กดเพื่อใส่ข้อมูล            |
| อีเมล (ถ้ามี)               |
| กดเพื่อใส่ข้อมูล            |
| พื้นที่                     |
| เทศบาลเมืองแม่เหียะ         |

 กรอกข้อมูลผู้ขอใช้ ระบบตามจริง (หมายเหตุ เลขที่บัตรประชาชน สามารถใช้ได้ครั้งเดียวเท่านั้น)

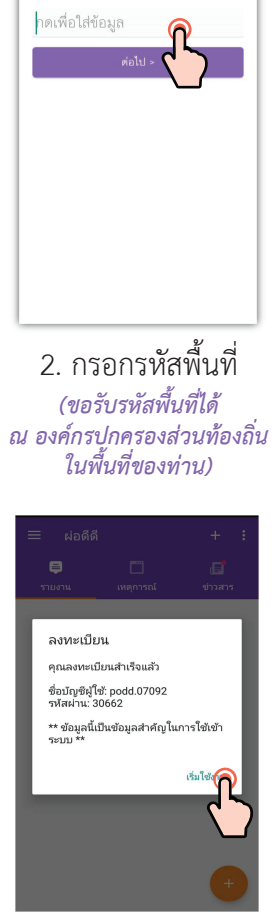

กรอกรหัสพื้นที่ของคณ

 4. กรุณาบันทึกข้อมูล ชื่อบัญชีผู้ใช้และรหัสผ่าน ที่ได้รับจากระบบ และเริ่มใช้ระบบได้ทันที

## วิธีการใช้งานแอปพลิเคชัน

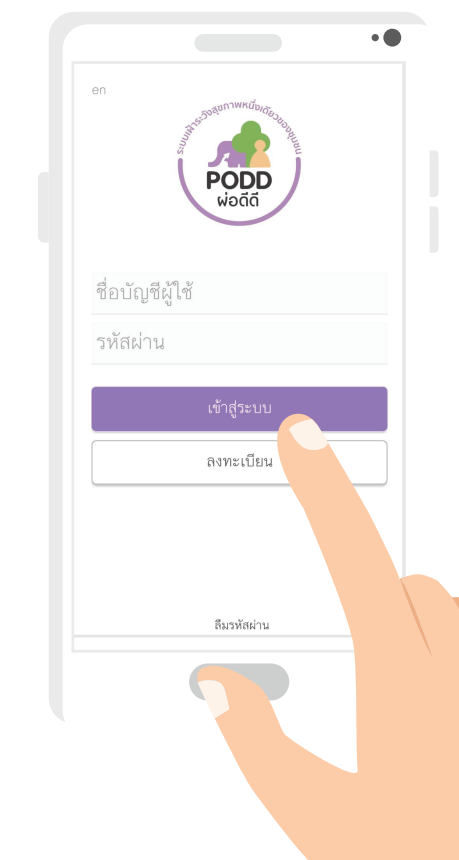

- 1. เลือกประเภทการรายงาน
- 2. ถ่ายรูปภาพที่เกิดเหตุ
- 3. กรอกรายละเอียดต่างๆ
- 4. เลือกวันที่เกิดเหตุและสถานที่

ศึกษาวิธีการใช้เพิ่มเติมที่ www.cmonehealth.org/tutorial

## แอปพลิเคชั่นผ่อดีดี

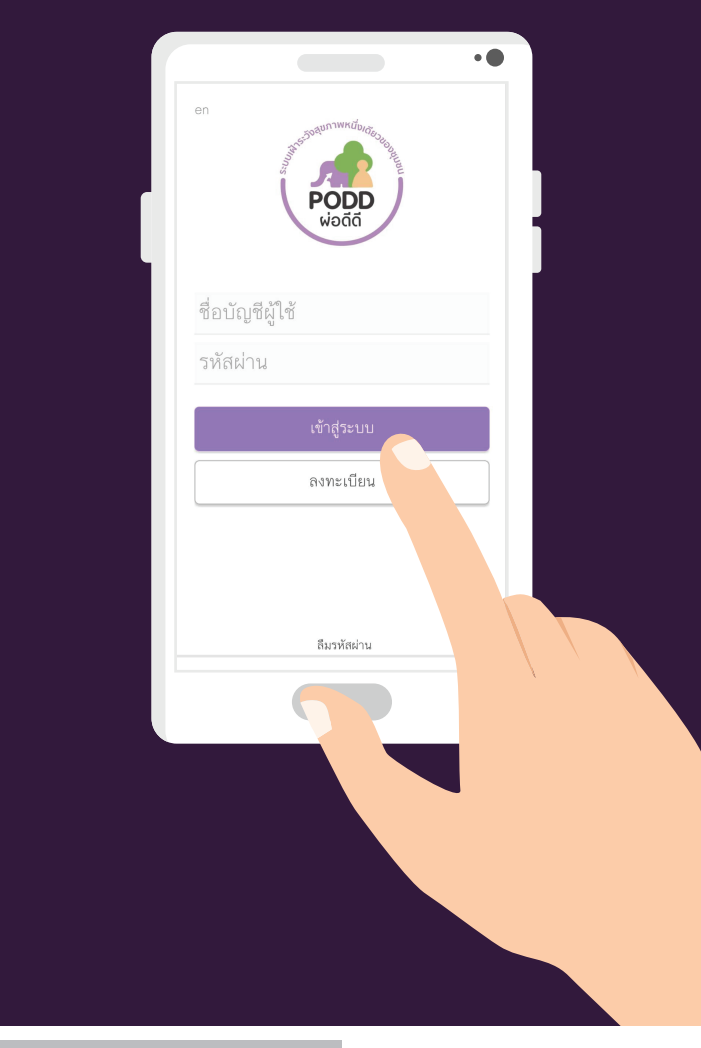

คณะสัตวแพทยศาสตร์ มหาวิทยาลัยเชียงใหม่
ค.แม่เพียะ อ.เมือง จ.เซียงใหม่
053 94 8075

www.cmonehealth.org

poddcenter.cmu@email.com

( 🛞

ดาวน์โหลดแอปพลิเคชันได้ที่

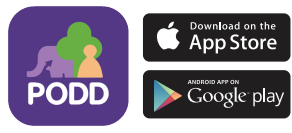

## ห้วข้อการรายงาน

หลังจากทำการ "**ลงทะเบียน**" เข้าใช้ระบบ เรียบร้อยแล้ว กดปุ่มเครื่องหมาย 🕂 เพื่อเพิ่มการ รายงาน โดยมีรายละเอียดของหัวข้อดังต่อไปนี้

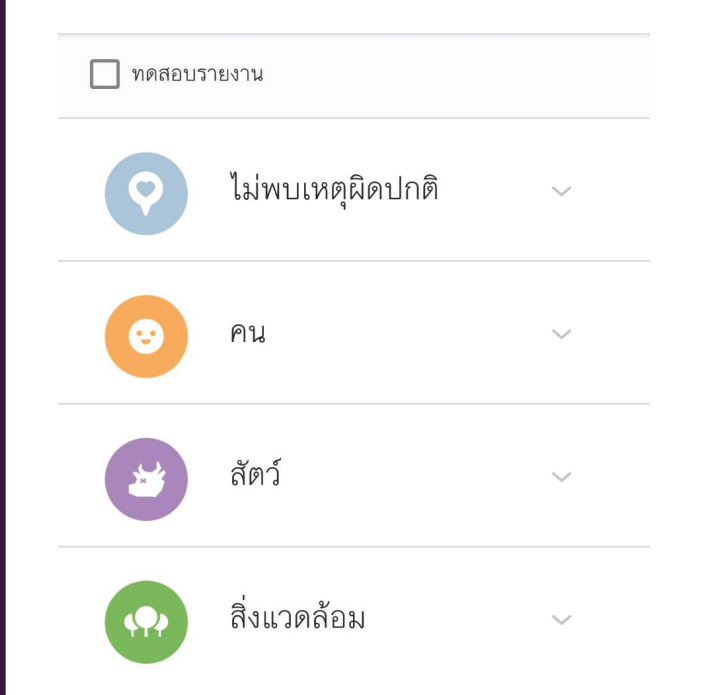

กรณีที่ต้องการทดลองแจ้งเหตุผ่านระบบ ผ่อดีดีให้เลือก *"ทดสอบรายงาน"* ก่อนทุกครั้ง

🗹 ทดสอบรายงาน

เมื่อกดเลือกหัวข้อการรายงานที่ต้องการ ระบบจะแสดงหัวข้อย่อยของข้อมูลเพิ่มเติม โดยมี รายละเอียดดังต่อไปนี้

| • 📀                              | ไม่พบเหตุผิดปกติ | ~  |
|----------------------------------|------------------|----|
| • 💿                              | คน               | ^  |
| อาหารป                           | ลอดภัย           | v9 |
| คุ้มครองผู้บริโภค                |                  | V6 |
| โรคในคน                          | J                | v9 |
| จุดหรือกิจกรรมเสี่ยงต่อภัยสุขภาพ |                  | V2 |
| อื่น ๆ                           |                  | v1 |

สัตว์ ~ สัตว์ป่วย/ตาย สัตว์กัด สิ่งแวดล้อม  $\sim$ สิ่งแวดล้อม ภัยธรรมชาติ ไฟป่า V6 นับลูกน้ำยุงลาย (ธรรมชาติ)

ทั้งนี้ ในการเลือกรายงานเหตุแต่ละหัวข้อ ระบบจะให้ผู้แจ้งเหตุกรอกข้อมูลเพิ่มเติม สำหรับใช้ ในการวิเคราะห์สถานการณ์ เพื่อเตรียมการลงพื้นที่ ในการช่วยเหลือ และเฝ้าระวังเหตุต่อไป